## वेबसाइट गृहपृष्ठमा QR code राख्ने विधि

- १. नागरिक वडा पत्रको लिंक राखी QR generate गर्नुहोस्।
- २. वेबसाइट फ्रेम वर्क login गरि Dashboard को list मा जेनेरेट गरेको QR लाइ अपलोड गर्नुहोस्।
- Dashboard को site config अथवा yourwebsite/dashboard/site-config मा update मा क्लिक गर्न्होस।
- ४. HEADER IFRAME टेक्स्ट बक्समा निम्न कोड कपि गर्नुहोस्।
- 4. List रहेको QR code (image) को link कपि (Right click download button->copy link address) गरि iframe मा रहेको लिंक (हरियो कलर) हटाई पेस्ट गर्नुहोस्।
- ६. Submit गर्नुहोस्।

```
<div class="mb-30">
<div class="features-category">
<span class="features-category-title box-shadow-effect">नागरिक वडापत्र</span>
</div>
<div>
<div>
<iframe src="https://ictp.lumbini.gov.np/media/list/wadapatra.png" width="360"
height="360" style="border: none;">
Your browser does not support iframes.
</iframe>
</div>
```